## **GreatAmerica** Payments

Last Modified on 02/02/2024 12:06 pm CST

Exciting news! Our ConnectBooster Support documentation is moving to a new location. Be sure to bookmark the new link below.

https://help.cb.kaseya.com/help/Content/0-HOME/Home.htm

The GreatAmerica Payments page allows users to create and submit an invoice for the corresponding payment to your accounting integration for payments paid through GreatAmerica. The page can be accessed from the left-hand three bar menu, or on the Overview page by clicking "Review Now" on the Dashboard alert (appears when payments need to be reconciled).

Payments will be listed with the appropriate action needed to create the invoice.

If an invoice is created and it is associated with a contract ID, subsequent payments will be assigned the same invoice as long as the payment amounts match. If a payment has a vendor invoice number, that existing invoice will be used to apply the payment.

|   |                 |         |                | ଞ୍ଚ                        | onnect<br><b>ooster</b> | Q Searc     | h X                               |
|---|-----------------|---------|----------------|----------------------------|-------------------------|-------------|-----------------------------------|
|   |                 |         |                | GreatAmeri                 | ca Payments             |             |                                   |
| Q |                 | 0       |                |                            |                         | 0           | Start End 03/24/2018 - 04/23/2018 |
|   | STATUS 3        | DATE    | COMPANY 5      | PAYMENT                    | PAYMENT AMOUNT 7        | A C         | TIONS 8                           |
|   | INCOMPLETE      | 3/29/18 | ConnectBooster | 5abd5c75d910570508260f54:3 | \$100.00                | DISMISS     | EDIT INVOICE                      |
|   | RETURN          | 3/30/18 | ConnectBooster | 5abe81a7d9105707a024292e:0 | -\$10.00                | DISMISS     | INVOICE NOT AVAILABLE             |
|   | SYNC PENDING    | 3/30/18 | ConnectBooster | 5abe81a7d9105707a024292e:3 | \$100.00                | CANCEL SYNC | VIEW INVOICE                      |
|   | INVOICE PENDING | 3/30/18 | ConnectBooster | 5abe81a7d9105707a024292e:1 | \$5.00                  | DISMISS     |                                   |
|   | COMPLETE        | 3/30/18 | ConnectBooster | 5abe81a7d9105707a024292e:2 | \$5.00                  |             | VIEW INVOICE                      |
|   | COMPLETE        | 3/29/18 | ConnectBooster | 5abd5c75d910570508260f54:0 | \$10.00                 |             | VIEW INVOICE                      |
|   | COMPLETE        | 3/29/18 | ConnectBooster | 5abd5c75d910570508260f54:1 | \$5.00                  |             | VIEW INVOICE                      |
|   | COMPLETE        | 3/29/18 | ConnectBooster | 5abd5c75d910570508260f54:2 | \$5.00                  |             | VIEW INVOICE                      |
|   | COMPLETE        | 3/29/18 | ConnectBooster | 5abd5c75d910570508260f54:4 | \$5.00                  |             | VIEW INVOICE                      |
|   |                 |         |                |                            |                         |             |                                   |

Filter - Allows the ability to filter the list by status, payment date, company, payment ID and payment amount.Deleting the text in the field resets the filter to the full list.

2 Date Range Filter - The date range for the resolved payments. All unresolved payments will be listed.

3 Payment Status - see the table below for explanations of the various statuses

- Oate Date payment was submitted.
- 6 Company The company that the payment was made to
- 6 Payment ID The payment ID or charge ID for the payment
- Payment Amount Amount of the payment
- 8 Actions:
  - View Invoice View the details of the invoice
  - Edit Invoice Edit the invoice so that the payment amount and invoice amount match, allowing it to be submitted to the accounting integration
  - Dismiss Dismisses the payment from needing further action. No invoice or payment will be submitted to accounting integration
  - Cancel Sync Prevents an invoice from being submitted to the accounting product
  - Undo Dismiss Moves the payment back to an Incomplete or Pending Invoice state

| Payment Status | Description                                                                                                    | Resolved? | Steps to Resolve                                                                                                    |
|----------------|----------------------------------------------------------------------------------------------------|-----------|----------------------------------------------------------------------------------------------------|
| Complete       | The payment has successfully synced to the primary accounting provider.                                                                                          | Yes       |                                                                                                    |
| Pending Sync   | The payment is flagged to sync to the<br>accounting provider. The payment will<br>move to Complete status when successfully<br>synced.                           | No        | No user action required. The<br>payment will resolve after a<br>successful accounting provider<br>sync and move to Complete. The<br>sync can be canceled and will reset<br>the status to Incomplete.                                                                                                    |
| Incomplete     | The payment requires an invoice matching<br>the payment amount. To resolve, an invoice<br>must be created and submitted to sync with<br>the accounting provider. | No        | The customer will need to edit the<br>invoice, matching the item total to<br>the payment total. Once this is<br>complete, the payment can be<br>submitted. Submitting the payment<br>will flag both the invoice and<br>payment to sync to the primary<br>accounting provider. The status is<br>then moved to Pending Sync.<br>Incomplete payments can also be<br>Dismissed if the customer has no<br>intention of resolving. |
| Dismissed      | The payment has been ignored.                                                                                                    | Yes       |                                                                                                    |

| Payment Status               | Description                                                                       | Resolved? | Steps to Resolve                                                                                                    |
|------------------------------|-----------------------------------------------------------------------------------|-----------|----------------------------------------------------------------------------------------------------|
| Pending Invoice              | The payment has a vendor invoice but has not synced with the accounting provider. | No        | No user action required. The<br>payment will resolve after a<br>successful accounting provider<br>sync and move to <b>Complete</b> . This<br>status can be moved to <b>Dismissed</b><br><b>Pending Invoice</b> . |
| Dismissed Pending<br>Invoice | A payment with a pending invoice that has been ignored.                           | Yes       |                                                                                                    |
| Return                       | The payment is a return with a negative dollar amount.                            | No        | Returns can only be dismissed and<br>moved to Dismissed Return. The<br>customer is responsible for<br>resolving these payments in their<br>accounting package.                                                   |
| Dismissed Return             | A return that has been ignored.                                                   | Yes       |                                                                                                    |